# Efetuar Religação de Água

O objetivo desta funcionalidade é efetuar a religação de água, com base em uma ordem de serviço aberta a pedido do solicitante. A opção pode ser acessada via **Menu de Sistema**, no caminho: **GSAN** > **Atendimento ao Público > Ligação de Água > Efetuar Religação de Água**.

Feito isso, o sistema exibe a tela a seguir:

#### Observação

Informamos que os dados exibidos nas telas a seguir são fictícios, e não retratam informações de clientes.

| Para efetuar a religação de água, in                                                                                       | orme os dados abaixo:      |        |
|----------------------------------------------------------------------------------------------------|----------------------------|--------|
| Ordem de Serviço:                                                                                                    | R                          |        |
|                                                                                                    | Dados do Imóvel            |        |
| Matrícula do Imóvel:<br>Cliente Usuário:<br>CPF ou CNPJ:<br>Situação da Ligação de Água:<br>Situação da Ligação de Esgoto: |                            |        |
|                                                                                                    | Dados da Religação de Água |        |
| Data da Religação:                                                                                                    |                            |        |
| Desfazer Cancelar                                                                                                    | * Campos obrigatórios      | Efetua |

Acima, informe os campos necessários (para detalhes sobre o preenchimento dos campos clique **AQUI**) e clique no botão <u>Efetuar</u>. O sistema efetua algumas validações antes de executar a religação do ramal de água:

#### • Validar Ordem de Serviço:

• Caso não exista a ordem de serviço, o sistema exibe a mensagem: Ordem de Serviço

#### inexistente.

- Caso o serviço associado à ordem de serviço não corresponda a Religação de Água, o sistema exibe a mensagem: Serviço associado à ordem de serviço não corresponde a Religação de Água.
- Caso a ordem de serviço tenha sido informada via Menu e a situação da ordem de serviço não esteja encerrada por execução, o sistema exibe a mensagem: Esta Ordem de Serviço está «descrição da situação ».
- Caso a RD associada à ordem de serviço não tenha um imóvel informado, o sistema exibe a mensagem: A RD «número do RD» associada à ordem de serviço informada não tem imóvel associado.
- Caso a ordem de serviço tenha sido informada via Menu e a situação da ordem de serviço esteja encerrada sem ser por execução, e o tipo de encerramento da ordem de serviço esteja com o indicador diferente de execução, e caso a quantidade de dias de aditivo = Valor Nulo, o sistema exibe a mensagem: *Esta Ordem de Serviço está encerrada porém não foi executada*; caso contrário, projeta a data de encerramento da OS, somando a quantidade de dias do aditivo com a data de encerramento. Se a data projetada for menor que a data corrente, o sistema exibe a mensagem: *Esta Ordem de Serviço está encerrada porém não foi executada*.

#### • Verificar situação do imóvel:

- Caso a situação do imóvel não seja ativo, o sistema exibe a mensagem: Imóvel «xxxxxxx» associado à ordem de serviço não está ativo.
- Verificar a Situação de Água:
  - Caso a situação da ligação de água do imóvel esteja diferente de CORTADO, o sistema exibe a mensagem: Situação da Ligação de Água do Imóvel «xxxxxxx» está inválida para efetuar a Religação de Água, a situação de Água deve ser Cortado.

#### • Verificar Existência de Dados:

- Caso não exista a tabela na base de dados, o sistema exibe a mensagem: Tabela «nome da tabela» inexistente e cancela a operação.
- Caso a tabela esteja sem dados, o sistema exibe a mensagem: Tabela «nome da tabela» sem dados para seleção e cancela a operação.

#### • Verificar Preenchimento dos Campos:

 Caso o usuário não informe ou selecione o conteúdo de algum campo necessário à confirmação da efetivação do corte de ligação de água, o sistema exibe a mensagem: Informe «nome do campo que não foi preenchido ou selecionado».

#### • Verificar Sucesso da Transação:

- Caso o código de retorno da operação efetuada no banco de dados seja diferente de zero, o sistema exibe a mensagem conforme o código de retorno; caso contrário, exibe a mensagem: *Religação de Ligação de Água para o imóvel «xxxxxxx» efetuado com sucesso*.
- Atualização realizada por outro usuário:
  - Caso o usuário esteja tentando atualizar um imóvel ou uma ligação de água que já tenha sido atualizada durante a manutenção corrente, o sistema exibe a mensagem: Esse(s) registro(s) foi(ram) atualizado(s) ou removido(s) por outro usuário durante a operação. Realize uma nova manutenção.
- Verificar Existência do Tipo de Débito:
  - Caso exista o tipo de débito no tipo de serviço associado à ordem de serviço informada, o sistema exibe e solicita dados obrigatórios para inclusão do débito a cobrar.

#### Validar Motivo da Não Cobrança:

 Caso o motivo da não cobrança seja selecionado e o usuário não possua senha especial, o sistema exibe a mensagem: *Motivo da Não cobrança não deve ser selecionado*.

#### • Validar Percentual de Cobrança:

- Caso o percentual de abatimento selecionado seja diferente de 100% e o usuário não possua senha especial, o sistema exibe a mensagem: Percentual de Cobrança do Débito deverá ser 100%.
- Validar Quantidade de Parcelas:
  - Caso a quantidade de parcelas informadas seja maior que o número máximo de parcelas permitidas para financiamento e o usuário não possua senha especial, o sistema exibe a mensagem: Quantidade de Parcelas informada não pode ser superior a «xxxx».
- A funcionalidade permite ainda que o parcelamento de serviços possa ser informado/executado por qualquer usuário, sem a necessidade de possuir a permissão especial Alterar Dados da Cobrança de Serviços.

### **Preenchimento dos Campos**

| Campo                                 | Orientações para Preenchimento                                                                                                    |
|---------------------------------------|----------------------------------------------------------------------------------------------------|
|                                       | Campo obrigatório - Caso a funcionalidade tenha sido chamada a partir<br>do menu principal, Informe o número da ordem de serviço, ou clique no                                                                           |
| Ordem de Serviço                      | botão 🔍, link <b>Pesquisar Ordem de Serviço</b> , para selecionar a ordem<br>de serviço desejada. O nome será exibido no campo ao lado. Caso<br>contrário, o sistema informa a ordem de serviço e não permite alteração. |
|                                       | Para apagar o conteúdo do campo, clique no botão<br>em exibição.                                                                                                    |
| Quadro Dados do<br>Imóvel:            |                                                                                                    |
| Matrícula do Imóvel                   | Este campo será exibido pelo sistema e não permite alteração.                                                                                                    |
| Cliente Usuário                       | Este campo será exibido pelo sistema e não permite alteração.                                                                                                    |
| CPF ou CNPJ                           | Este campo será exibido pelo sistema e não permite alteração.                                                                                                    |
| Situação da Ligação de<br>Água        | Este campo será exibido pelo sistema e não permite alteração.                                                                                                    |
| Situação da Ligação de<br>Esgoto      | Este campo será exibido pelo sistema e não permite alteração.                                                                                                    |
| Quadro Dados da<br>Religação de Água: |                                                                                                    |
| Data da Religação                     | Esta data será informada pelo sistema de acordo com a data do encerramento da ordem de serviço.                                                                                                    |

## Funcionalidade dos Botões

| Botão        | Descrição da Funcionalidade                                                  |
|--------------|------------------------------------------------------------------------------|
| $\mathbf{Q}$ | Ao clicar neste botão, o sistema permite consultar um dado na base de dados. |
| 8            | Ao clicar neste botão, o sistema apaga o conteúdo do campo em exibição.      |
| Desfazer     | Ao clicar neste botão, o sistema desfaz o último procedimento realizado.     |

| Botão    | Descrição da Funcionalidade                                                                             |
|----------|----------------------------------------------------------------------------------------------------|
| Cancelar | Ao clicar neste botão, o sistema cancela a operação e retorna à tela principal.                         |
| Efetuar  | Ao clicar neste botão, o sistema comanda a execução dos procedimentos para efetuar a religação de água. |

### Referências

#### Efetuar Ligação de Água Atualização Cadastral

Efetuar Religação de Água com Instalação de Hidrômetro

#### **Termos Principais**

Ordem de Serviço

Clique aqui para retornar ao Menu Principal do GSAN

From: https://www.gsan.com.br/ - Base de Conhecimento de Gestão Comercial de Saneamento

Permanent link: https://www.gsan.com.br/doku.php?id=ajuda:efetuar\_religacao\_de\_agua&rev=1484162469

Last update: 31/08/2017 01:11

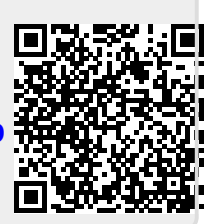